Click to verify

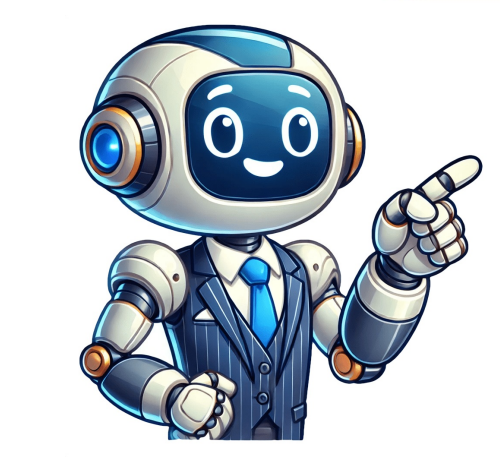

Download Article Fully erase and install a clean version of Windows 10 or Windows 10 or Windows 11 on your PC Download Article Slow shutdown, frequent reboots, blue screen errors, and boot failure can be a result of incomplete software installation and uninstalls, virus infection, improper PC shut down, and software crashes. Once you've exhausted all other troubleshooting steps, it may be time to reinstall Windows. This wikiHow will show you how to format and reinstall Windows. Open Settings and select Update & Security. Click Remove Everything. Select Cloud Download. Review your settings and select Reset. 1 Click the Windows Start menu It's the icon with the Windows logo. It's typically in the lower-right corner. If you are still able to log in to Windows, you can reinstall and reset your computer before you reformat your computer.[1] If you're setting up Windows on a new computer, see the next section for USB set-up. 2 Click the Settings icon . It's next to an icon that resembles a gear. It's generally in the lower-left corner of the Windows Start menu. Advertisement 3 Click Update & Security . It's the last option in the Settings menu. It's next to an icon that resembles a gear. It's generally in the lower-left corner of the Windows Start menu. Advertisement 3 Click Update & Security . It's the last option in the Settings menu. It's next to an icon that resembles a gear. It's generally in the lower-left corner of the Windows Start menu. Advertisement 3 Click Update & Security . It's the last option in the Settings menu. It's next to an icon that resembles a gear. It's generally in the lower-left corner of the Windows Start menu. Advertisement 3 Click Update & Security . It's next to an icon that resembles a gear. It's generally in the lower-left corner of the Windows Start menu. Advertisement 3 Click Update & Security . It's next to an icon that resembles a gear. It's generally in the lower-left corner of the Windows Start menu. Advertisement 3 Click Update & Security . It's next to an icon that resembles a gear. It's generally in the lower-left corner of the Windows Start menu. Advertisement 3 Click Update & Security . It's next to an icon that resembles a gear. It's generally in the lower-left corner of the Windows Start menu. Advertisement 3 Click Update & Security . It's next to an icon that resembles a gear. It's generally in the lower-left corner of the Windows Start menu. Advertisement 3 Click Update & Security . It's next to an icon that resembles a gear. It's generally in the lower-left corner of the Windows Start menu. Advertisement 3 Click Update & Security . It's next to an icon that resembles a gear. It's generally in the lower-left corner of the Windows Start menu. Advertisement 3 Click Update & Security . It's next to an icon that resembles a gear. It's generally in the lower-left corner of the security . It's next to an icon the security . It's next to an i System in the left panel. 4 Click Recovery. It's in the menu panel to the left. On Windows 11, this is in the panel on the right. 5 Click Get started. It's the first button below "Reset this PC". On Windows 11, click Remove Everything. It's the second option in the menu. This will reformat your computer and reinstall Windows. Alternatively, if you don't want to erase all data on your computer, click Keep my files instead. This will reinstalls Windows from data stored on Alternatively, if you don't want to erase all data on your computer, click Keep my files. 7 Click Cloud Download a fresh new version of Windows from the internet and install it. "Local Reinstalls" reinstalls Windows from data stored on your computer. Installing a fresh version from online is usually a better option than installing Windows from your local computer. 8 Review the settings and click Confirm. If you want to download Windows from the internet, make sure the toggle switch below "Download Windows?" is turned on. 10 Click Next. Windows once again displays the settings you have selected and informs you that you need 4 GB of hard drive space to reinstall Windows. 11 Click Reset. It's in the lower-right corner. This will begin the process of downloading Windows and resetting your computer is finished reinstalling Windows, you will need to go through the initial setup process again. Advertisement 1 Get or create a Windows installation disk. If you ordered your copy of Windows, it may have come with a USB drive with at least 8 GB of space on it. If your Windows computer cannot load Windows, you'll need to use a separate computer. Use the following steps to create a Windows install disk: Go to one of the following download websites: Click Accept. Insert a USB drive into a USB port. Click the radio option next to "Create installation media" and click Next. Select which Windows edition you want to install. Select which architecture your computer has (32-bit or 64-bit). Click the radio option next to "USB flash drive" and click Next. Select which architecture your computer has (32-bit or 64-bit). computer from the USB drive. Make sure the Windows installation media disk is inserted before you boot up your computers. This is usually "F11" or "F12". Press that button during the startup process and select the option to boot from your USB drive. Some computers enter the boot menu automatically when a USB boot disk is inserted. On some computers, you will need to boot into the BIOS menu and then change the boot order so that it boots from the USB drive first. The way you do this is different on each computer make and model. 3 Select your language, time and currency format, and keyboard format and click Next. Once you boot from the Windows installation media, it will ask you to select your language, time, and currency, and keyboard format. Then click Next. 4 Click Install Now. It's in the center of the screen. This starts the installation process. 5 Enter your activation key and click Next. Your activation key is needed to register your copy of Windows. If you purchased a physical copy of Windows, it came in the box that Windows came in. If you do not have an activation key, click I don't have a product key at the bottom. This allows you to skip this step for now, but you will need to purchase an activation key once you finish installing Windows. 6 Click the Windows edition you want to install. You'll need to check your Windows, be sure to click the same version of Windows you had before. Click the correct Windows edition and click Next. 7 Agree to the license terms and click Next. You can read the license terms and click Next. 8 Click 'Custom: Install Windows only (advanced)'. If you want to reformat your computer and install a fresh version of Windows, click the option to do a custom install. Warning: This will erase all data on your hard drive. Be sure to back up your computer. Alternatively, if you want to try to keep all your files, you can select the option to do a custom install. Warning: This will erase all data on your hard drive. Be sure to back up your computer before you reformat your computer. settings, and applications." 9 Click a drive you want to install Windows on and click Next. If you have multiple drives on your computer, click the drive is which by how much hard drive space they have on them. This will install Windows on the drive you selected. This may take several minutes. Once Windows is finished installing, you will need to go through the initial setup process. If you have a drive that has multiple partitions, you can delete the partitions, you can delete the partitions. To do so, click a partition and then click Delete. keeps booting into the boot menu after Windows is installed, remove the USB drive so that it boots into Windows. Advertisement Add New Question How do I increase space in local drive if you want to directly increase the space. Before you do that I would suggest running a quick sweep through your computer. If you find an app you don't want, uninstall it, a video, delete it, etc. Ask a Question Advertisement Co-authored by: Computer & Tech Specialist This article was co-authored by Luigi Oppido and by wikiHow staff writer, Rain Kengly. Luigi Oppido is the Owner and Operator of Pleasure Point Computers in Santa Cruz, California. Luigi has over 25 years of experience in general computer repair, data recovery, virus removal, and upgrades. He is also the host of the Computer repair, data recovery, virus removal, and upgrades. He is also the host of the Computer repair, data recovery, virus removal, and upgrades. He is also the host of the Computer Nan Show! broadcasted on KSQD covering central California for over two years. authors: 17 Updated: August 6, 2024 Views: 340,470 Categories: Windows Print Send fan mail to authors Thanks to all authors for creating a page that has been read 340,470 times. "I have now been able to successfully install windows 7." Share your story Use Local Reinstall to reinstall Windows if you have slow internet or want to avoid using data. Use Cloud Download if you have fast Internet without a data cap, Windows was badly corrupted, or if Local Reinstall failed. When resetting your Windows 10 or Windows 10 or Windows 11 PC, you'll be asked whether you want to do a "Cloud Download" or "Local Reinstall." These options work a little differently, and each has its upsides and downsides. Here's the difference between the two. Both Will Reinstall Windows on Your PC The "Reset This PC" feature reinstalls the Windows operating system on your computer. You also have the option to keep your personal files or erase them — or even wipe your entire drive. But, whatever you do, Windows will replace your system files with fresh ones. Afterward, you'll have a like-new system and you'll have to configure it and reinstall your programs once again. Be sure to select the correct option! You wouldn't want to accidentally wipe out all of your files. On Windows 10, head to Settings > Update & Security > Recovery and click "Get Started" under Reset This PC" to find this feature. On Windows 11, you'll find this feature at Settings > System > Recovery > Reset PC. Both "Cloud Download" and "Local Reinstall" are different ways of getting to the same state: That like-new Windows 10 or Windows 11 system. Think of it as a factory reset feature for your Windows 10 so to speak, there are situations where one may be a better choice than another. When you select "Cloud Download," Windows on your computer. As the Reset This PC interface notes, this download may be more than 4GB in size. If you have internet data limits or are on a slow connection, this may be a problem and you may want to use Local Reinstall instead. This option is essential if your PC's system files become corrupted. If the "Local Reinstall" option fails and can't reset your PC properly, you should try Cloud Download instead. Believe it or not, if you have a fast internet connection, Cloud Download may actually be faster than Local Reinstall. That's because of the way Local Reinstall works. If you pick "Local Reinstall," Windows than it sounds. Windows than it sounds. Windows than it sounds. This is a bit more work for Windows than it sounds. This is a bit more work for Windows than it sounds. this reason, Local Reinstall can actually be slower than Cloud Download, especially when you have a fast internet connection. Microsoft's Aaron Lower said that Local Reinstall can take more than 45 minutes to "[construct] a new copy of Windows from the existing installation" when he explained how Cloud Download works differently. Local Reinstall is particularly useful if you have internet data speed limits, a slow connection, or your device is offline. It will preserve any Windows system files on your PC are corrupted. If you want to reset Windows due to system problems, Cloud Download may be more reliable. For the typical PC, either Cloud Download or Local Reinstall will work fine. Assuming you have a fast internet connection without harsh download limits and your PC to a like-new state in a reasonable amount of time. However, certain options are better for certain situations: If you have a speedy internet connection and data isn't a concern, use Cloud Downloads, use Local Reinstall. You'll avoid unnecessary downloads. If your PC isn't working properly or you've already tried Local Reinstall and it failed, use Cloud Download. Whichever you choose, your PC will end up in the same place with a like-new Windows installation. No, not really. Assuming that you don't accidentally pick the option to wipe all of your files when you want to keep them, the odds of something going catastrophically amiss are very low. If Local Reinstall fails, you'll see a message telling you there was a problem. It won't just reinstall Windows with corrupt system files. If the Reset This PC process completes, it worked properly. And, critically, you can always fall back on a Cloud reinstall if the local install fails. It is possible for the Cloud Download to fail if your Internet goes out, but that isn't likely to cause serious problems either. The process will just need to be restarted once your connection is restored. Even in an absolute worst case scenario, your files will still be present on the drive — you'll just have to recover them. What if the Reset This PC process completes but you still have crashes, blue screens, or other system problems? That's a sign your computer may be having hardware problems rather than software problems. The ultimate guide to installing OS from USB drive To start, make sure you have a blank USB drive with at least 8 GB of space and a Windows ISO file on hand. This approach reduces the installation process down to minutes by simplifying it further than conventional methods. It's ideal for any computer technician who wants to quickly install or repair their operating system. Using a thumb drive gives you a portable solution for hitting up multiple installations. In this tutorial, we'll take you through the USB drive. Finally, we'll walk you through the whole process of preparing the USB drive. experience. Key Takeaways Confirm that your system is compatible hardware-wise with the version of Windows you plan to install. This means verifying the required specs for the CPU and RAM. To begin, you'll need to download the Windows ISO file directly to your PC. Next, ensure the USB drive is formatted properly so that it can successfully boot the installation process. Prior to beginning the installation process, please back up any important data to prevent loss. Additionally, make sure your BIOS/UEFI settings are set to allow booting from the USB drive. When you first start the installation make sure your BIOS/UEFI settings are set to allow booting from the USB drive. remember to accept the license agreement and select the appropriate partition for the install. Once plugged in, complete the initial setup process, install required drivers and undergo system updates to make your device to make it easier for the next person who has to do the same kind of install down the road. System Requirements for Windows Installation Before you installation Before you installation process and running the operating system smoothly. The most important things to look out for are hardware requirements, compatibility, available disk space, and firmware configuration. 1. Check Hardware Compatibility Start by checking the architecture of your CPU. Windows usually requires a 64-bit (x64) processor, although some versions support ARM. After that, check that your motherboard supports the appropriate functionality for installation, including support for UEFI. Options include the built-in Windows compatibility checker or third-party software that can automatically scan your system and check hardware compatibility. Check your device's manufacturer documentation for any special compatibility instructions. 2. Ensure Sufficient Storage Space Determine how much storage you will need to accommodate the installation files, which can differ depending on what version of Windows you'll be using. If you're using a USB drive, it needs to have at least 8 GB of space. Make sure you have enough free storage on the target drive. Provide ample storage for the Windows installation and any applications you plan to install. It's always wise to leave additional room for future upgrades and your own documents. 3. Backup Important data. Take advantage of cloud storage services or external drives to back up crucial files. Ensure that your selected method of backup is safe and convenient to use. Verify that your backups exist and are working properly before starting the installation. If your hardware is on the older side, make sure legacy support is on. Disable any fast boot options that would prevent the USB from being detected during POST (power on self test). Finally, verify secure boot settings to ensure compatibility with your installation media using this it ideal for on-the-go personal use and assisting manufacturers in preparing Windows devices. Start by visiting the official Microsoft website to download the correct Windows ISO file. Pick the version that's most suited to your hardware and individual needs. You will need to have your product key available when during the installation process. Make sure to look for any updates and supplementary files that you'll need. 2. Format the USB drive right is important. Choose FAT32 or NTFS file system depending on the size of the installation files. Insert your USB drive right is important. or File Explorer. By right-clicking on the USB drive and selecting 'Format,' you can rename the drive to make it easier to identify. Note that all data currently on the USB drive and selecting 'Format,' you can rename the drive to make it easier to identify. Note that all data currently on the USB drive and selecting 'Format,' you can rename the drive to make it easier to identify. to the USB flash drive. Keep an eye on the transfer progress to ensure that all required files are included and properly transferred. 4. Confirm USB drive can boot. When you reboot, access the boot menu and choose the USB drive. This step makes sure that the installation process goes smoothly and without complications. Properly configuring the BIOS or UEFI settings is a key step to successfully installing the windows operating system from a bootable flash drive. To start, enter the menu and change the boot order, ensuring your system detects the USB flash drive as the first boot device. To enter the BIOS/UEFI menu, identify the appropriate key—typically F2, DEL, or ESC—during startup. Turn on your computer and slowly tap the key until the menu interface pops up. Get to know the physical layout, paying attention to key settings that may need to be changed, including boot priority or security options. 2. Set USB as Primary Boot Device Find the boot order configuration in the BIOS/UEFI menu and set USB as the primary boot device. Set the USB drive to the top of the booting priority list. This tells the system to boot from the USB before anything else. This step is pretty important; if you don't do this, the installation will not continue. Save and exit the BIOS/UEFI settings to apply these changes. 3. Manage Secure Boot Options Determine if secure boot is enabled or not. If so, you will want to disable it in order to boot from your USB drive. On some motherboards, it is necessary to disable it in order to boot from your use and your installation. media before saving changes. 4. Save Changes and Exit Check that everything you've changes is correct before exiting. Press the appropriate key, often F10, to save these changes, restart your computer to start the installation process from the USB drive. Check the boot sequence to make sure it sees the USB. Installing Windows from USB Installing Windows from a USB flash drive streamlines the process of upgrading or setting up a new operating system from scratch. First things first, ensure your bootable flash drive is plugged into the PC. This should be a no-brainer, but I want to mention it anyway for clarity. 1. Insert USB and Restart Computer The first step is to insert the bootable USB stick into a free USB port. Next, you'll want to reboot the computer ignores it trying to boot from the USB. If that's not the case, you can quickly select it from the boot menu if the computer ignores it especially during boot. Simply tap the correct button, such as F2 or ESC, at boot to bring up that menu. 2. Choose Installation or do a custom (clean) install. An upgrade keeps your data and programs intact, whereas a clean install will erase the entire drive. Think through the implications for your data and applications before you make this decision. Choose the option that most accurately describes your scenario and click through the prompts to proceed. 3. Accept License Agreement, take your time to read the agreement thoroughly. Indicate that you agree by checking the correct box. This step is very important, as this step will ensure you are aware of the conditions of software use. 4. Select the partition where you want to install Windows. Pay attention to the drives displayed and select the right one to prevent data loss, format it if needed. Make sure you have the right partition selected before proceeding with the installation. Troubleshooting Installation Issues While installation procedure. Knowing how to address these frequent issues can help ensure a smooth installation. Learn to interpret common error messages and what they indicate. Always have your troubleshooting tools on hand and write down any errors that occur so you can follow up on them later. 1. USB Not Recognized by System USB Not Detected by the System USB Not Recognized by System USB Not Recognized by the System Isn't detecting the USB drive at all, make sure it's plugged in firmly first. Trying a different USB port or testing the drive on another computer can help identify if the issue lies with the drive or the system. Ensure your USB flash drive is properly formatted with FAT32 and contains the necessary bootable files for the Windows installation. If that doesn't resolve the issue, restart your computer and re-enter the BIOS/UEFI settings to confirm your boot priorities are correct. 2. Installation Fails Midway While installing, keep an eye out for error messages. If the installation is failing, make sure that you meet the system requirements will make sure that you meet the system requirements will be added and the system requirements will be added and the system requi installation process from the beginning, fixing any issues you found while troubleshooting. 3. Common Error Messages such as "Windows cannot be installed to this disk" and "Setup was unable to create a new system partition" indicate particular problems. These are issues that can often be fixed easily if you know what to look for. 4. Solutions for Driver Issues Determining what drivers from the manufacturer's website as needed. If problems continue, consider using a new USB drive or installation media. You can use driver update tools to make sure all parts are detected. Post-Installation is done, there are a number of basic steps and get the appropriate drivers loaded. After that, apply all available system updates and configure the system settings for a better user experiences, and initial network connections. Keep an eye on privacy settings, because they control sharing of your data. Make sure all Windows setup steps are done before first entering the Windows desktop; otherwise, you may run into issues down the line. 2. Install Necessary Drivers First, determine the hardware components that will need drivers installed. Run Device Manager to identify any drivers that might be missing. Visit the official website for each of your computer's hardware components and download their drivers, reboot your PC to ensure all changes take effect properly. Open the Windows Update settings and/or view available updates. This step is extremely important and can help improve your new system's security by downloading. and installing any available critical updates. To ensure that your system continues to run well, plan to installed and assist you in the event of troubleshooting. 4. Optimize System Settings Lastly, change performance options settings to improve speed and performance for your system. Select high performance on less powerful hardware. Best Practices for a Smooth Installation Whether installing the Windows operating system from a bootable flash drive to a physical or virtual machine, proper preparation is key to a smooth installation. This section details the best practices that are most effective at minimizing or eliminating the challenges that can arise during the windows installation. doesn't go as expected. Make use of the built-in Windows tools to create a recovery drive, which can return your system to its original state if necessary. Learn the recovery media where you can find it quickly. 2. Use Reliable USB Drives This is why investing in high-quality USB drives is key. Choose trustworthy drives that are proven in the field for durability and performance to avoid installation headaches. We have found that old or damaged drives to optimize file transfer time, and make a point to frequently test the drives for overall functionality. 3. Verify Integrity of Installation Files Prior to installation, always check the integrity of your downloaded ISO files with checksum tools. Checking file sizes and versions against those provided by official sources to verify the authenticity of all installation files is critical. If integrity checks do not pass, re-download the files to prevent installation errors from occurring. Maintaining a library of pre-verified installation files can cut down on time spent on setups down the road. 4. Document Installation steps for future reference is key. Pay attention to any unique settings or configurations that yielded the best results, and distribute your documentation to others who might benefit from your experience. Refining your documentation will improve installations. Make sure your system can handle it, build your bootable USB, and change your BIOS settings to get up and running in no time. Avoid ruining your install issues and installation tips Troubleshooting Install/Installation Tips Fixing the issues you encounter Follow up with some tips to ensure smooth install By following these steps, it becomes a simple process that can save you from many mistakes. Don't make Windows installation tips, connect with online communities or support networks. Your adventure is just beginning—let's go! Frequently Asked Questions What are the system requirements for installing Windows from USB? Check that your PC meets the requirements before you start. The minimum capacity of 8 GB. How do I create a windows installation flash drive. Ensure that the blank USB flash drive has a minimum capacity of 8 GB. How do I create a windows installation flash drive. bootable USB drive for Windows? To create a bootable Windows USB drive, use the Windows Media Creation Tool. Download it from Microsoft's website, select 'Create installation flash drive. Restart your computer and tap the appropriate key (typically F2, F12, DEL, or ESC) at boot to access the boot menu for creating a windows installation flash drive. How do I install Windows from USB? Plug in the USB flash drive, reboot your PC, and boot off of the bootable flash drive. Finally, follow the on-screen instructions to finish installing the Windows operating system. What should I do if the installation fails? If the installation fails, first ensure your BIOS settings are properly configured. Additionally, verify that your hardware specifications meet the requirements for creating a bootable flash drive. What steps should I take after installing Windows? After installing Windows? After installing Windows? After installing Windows Updates, and set up your user accounts and settings. What are some best practices for a smooth installation? Always use a high-quality USB flash drive to ensure the integrity of your data and create a windows installation? Always use a high-quality USB flash drive to ensure the integrity of your data and create a windows installation? have your computer up and running in no time. To reinstall Windows 10, you'll need a USB drive, booting from it, and following the on-screen instructions to reinstall the Windows 10 operating system. Before we dive into the steps, it's important to understand that reinstalling Windows 10 will give you a fresh start. Any existing data on your computer could be lost, so make sure to back up your files before proceeding. To get started, you need to download the Windows 10 Media Creation Tool will help you create a bootable USB drive for the installation process. Make sure you're downloading the tool from the official Microsoft website to avoid any potential security risks. Using the USB flash drives a bootable USB drive. as the media to use. Once the process is completed, you'll have a bootable USB drive ready to go. Insert the boot order to boot from the USB drive into your computer and restart it. You may need to access the BIOS, but it often involves pressing a key like F2, F12, or Delete during startup. Once you've set the USB drive, you'll be greeted with the Windows 10 installation setup. Follow the on-screen instructions to install Windows 10. The installation process will ask you to select a language, time and currency format, and keyboard or input method. You'll also need to enter your Windows only). Once you've followed all the prompts, the installation process will begin. Your computer may restart several times during this process. After the installation is complete, you'll need to go through a few more steps to personalize your Windows 10 experience. This includes setting up a user account, choosing privacy settings, and connecting to the internet. After completing these steps, you'll have a fresh installation of Windows 10 experience. reinstalling any necessary software. Make sure your kindows 10 product key handy before starting the process. Back up all important files to an external hard drive or cloud storage before reinstalling. Ensure your computer is plugged into a power source during the installation to avoid interruptions. Keep your computer connected to the internet during the installation to ensure all updates are applied. If you're unsure about any step, refer to the official Microsoft support pages for guidance. If your computer came with Windows 10 pre-installed, you might not need to enter a product key. during installation. It's possible to reinstall Windows 10 without losing files if you choose the "Keep my files" option during the installation method. It generally takes about an hour. While you don't need an internet connection to install Windows 10 from a USB drive, it's recommended to have one to download updates and drivers during the installation process. Yes, as long as the computers are compatible with Windows 10, you can use the same bootable USB drive to install the operating system on multiple computers. Download the Windows 10 Media Creation Tool. Create a bootable USB drive. Boot from the USB drive. Follow the installation prompts. Complete the installation prompts. Complete the installation prompts. files, have your product key ready, and ensure your computer stays connected to power and internet throughout the process. Always use official tools and software to avoid any security risks. If you run into any issues, Microsoft's support pages are a great resource for troubleshooting. With a fresh Windows 10 installation, you can enjoy a clean slate and set up your computer exactly how you like it. Happy computing! Matthew Burleigh has been writing tech tutorials since 2008. His writing has appeared on dozens of different websites and been read over 50 million times. After receiving his Bachelor's and Master's degrees in Computer Science he spent several years working in IT management for small businesses. However, he now works full time writing content online and creating websites. His main writing topics include iPhones, Microsoft Office, Google Apps, Android, and Photoshop, but he has also written about many other tech topics as well. Read his full bio here. A clean installation of Windows 11 using a USB flash drive offers several key advantages over an in-place upgrade or system reset. This process involves wiping the hard drive and installing a fresh copy of the operating system, which helps ensure optimal performance, stability, and a clean slate free of existing issues. While Microsoft officially recommends performing an in-place upgrade to preserve settings, apps and files, I always prefer to start with a clean installation. Over the years of helping users troubleshoot upgrade issues, I've seen how modifying an existing installation can introduce unexpected problems, often caused by compatibility conflicts, old drivers, or custom system customizations. A clean installation reduces the likelihood of errors by eliminating leftovers from the previous setup. Removing everything and starting from scratch makes you less likely to inherit problems from your old installation. If your current Windows setup has been running for years, this method can also resolve persistent performance issues, improve memory usage, and provide a faster and more reliable experience overall. Will you lose your files? Yes, this process erases everything on the computer, meaning that you will lose all your personal files, apps, and settings. The solution is to create a backup of your files — Save personal documents, photos, and other important data to an external drive or cloud storage, such as OneDrive or Google Drive. You can also perform a full backup of your computer to an external storage device. Note installed apps - Create a list of essential programs so you can reinstall them later. Save product keys and passwords - Ensure you have access to software licenses, email accounts, and other important credentials. The backup process only applies when trying to reinstall or upgrade the operating system. If you're installing Windows 11 on a new computer or on an empty hard drive, you don't have to worry about creating a backup. Will Windows 11 remain activated? Yes. If the previous setup was running an activated version of Windows 11 or Windows 10, the new installation of the operating system will reactivate automatically after installation. You do not need to enter a product key. If the device was never activated, you will have to activate Windows 11: Processor: 1GHz or faster CPU or System on a Chip (SoC) with two or more cores. Memory: 4GB (8GB or even 16GB is recommended). Hard drive: 64GB or larger. System firmware: UEFI, Secure Boot capable. TPM: Trusted Platform Module (TPM) version 2.0. Graphics: Compatible with DirectX 12 or later with WDDM 2.0 driver. Display resolution: High definition (720p) display greater than 9" diagonally, 8 bits per color channel. Networking: Internet connectivity and a Microsoft account are required for Windows 11, the chances are that the newest version will be compatible with your hardware configuration. However, you can always check the tech specs of your computer from the Settings app, System Information, or using Command Prompt and PowerShell. Windows 11 also requires the Trusted Platform Module (TPM) 2.0 in the Unified Extensible Firmware Interface (UEFI). If your computer was previously running a different version of the operating system, you may need to enable the TPM 2.0 feature manually. What type of USB flash drive do I need? You'll also need a USB flash drive of at least 8GB of available storage. The operating system doesn't require a specific type, meaning that you can use a Type-C USB, and you can use a Type-C USB, and you can use virtually any brand, such as ScanDisk, PNY, or Samsung. However, in my experience, using a known brand will offer the best experience. Furthermore, consider that many brands pre-configure their flash drives with security software and tools, which can sometimes cause problems. If the USB flash drive is not working correctly, you cannot use a USB external hard drive. It has to be one of the tiny thumb drives. In this guide, I'll outline the steps to set up a fresh installation of Windows 11 using a bootable USB flash drive. You can also find a guide detailing all the available methods to installation of Windows 11. Perform a clean installation of Windows 11 using a bootable USB flash drive. of Windows 11 from a USB drive, you first need to download the Windows 11 ISO file to create bootable USB media, and then proceed with the free installation process. If you choose this method, you'll also need to ensure that your computer is bootable USB media, and then proceed with the free installation process. different, check your manufacturer's support website for specific steps on accessing and adjusting these settings. Create Windows 11 USB flash drive, follow these steps: Open the Microsoft support website. Click the Download Now button under the "Create Windows 11 USB flash drive, follow these steps: Open the Microsoft support website. Click the Download Now button under the "Create Windows 11 USB flash drive, follow these steps: Open the Microsoft support website. Click the Download Now button under the "Create Windows 11 USB flash drive, follow these steps: Open the Microsoft support website. Click the Download Now button under the "Create Windows 11 USB flash drive, follow these steps: Open the Microsoft support website. Click the Download Now button under the "Create Windows 11 USB flash drive, follow these steps: Open the Microsoft support website. Click the Download Now button under the "Create Windows 11 USB flash drive, follow these steps: Open the Microsoft support website. Click the Download Now button under the "Create Windows 11 USB flash drive, follow these steps: Open the Microsoft support website. Click the Download Now button under the "Create Windows 11 USB flash drive, follow these steps: Open the Microsoft support website. Click the Download Now button under the "Create Windows 11 USB flash drive, follow these steps: Open the Microsoft support website. Click the Download Now button under the "Create Windows 11 USB flash drive, follow these steps: Open the Microsoft support website. Click the Download Now button under the "Create Windows 11 USB flash drive, follow these steps: Open the Microsoft support website. Click the Download Now button under the "Create Windows 11 USB flash drive, follow these steps: Open the Microsoft support website. Click the Download Now button under the "Create Windows 11 USB flash drive, follow the support website. Click the Download Now button under the "Create Windows 11 USB flash drive, follow the support website. Click the Download Now button under the "Create installation media" section. Double-click the MediaCreationTool.exe file to launch the tool. Click the Accept button. Click the Next button. Click the Next button. Click the Next button. Click the VSB flash drive option Click the Next button. Select the USB flash drive from the list, but ensure it doesn't contain any important files, as this process will erase everything on it. Click the Finish button. Click the Finish button. Click the Steps, you can start a device using UEFI with the USB drive to install Windows 11. You can also create a bootable USB media to install Windows 11 with third-party tools, such as Rufus and Ventoy. You can even create the installer with Command Prompt. Install Windows 11 from use steps: Start the PC with the Windows 11 from use and ventoy. You can even create the installation language and format. Click the Next button. Choose the keyboard and input method. Click the "I don't have a product key" option. Cleck the "I don't have a product key" option. Click the "I don't have a product key" option. Click the "I don't have a product key" option. the license key that activates. Click the Next button. Click the Accept button Select each partition on the hard drive (Drive 0" is the drive that contains all the installation files.) Select the hard drive (Drive 0 Unallocated Space) to install the operating system. Click the Next button. Click the Install button. Choose your region setting on the first page of the out-of-the-box experience (OOBE) after the installation. Quick note: The initial setup experience may be slightly different as Microsoft is constantly making changes and offering different options, depending on your region and the capabilities of the device. Click the Yes button. Select your keyboard layout setting. Click the Yes button. Click the Skip button if you do not need to configure a second layout. The connection manually on a wireless connection (a security key may be required). (Optional) Confirm a name for the computer. Quick note: This is an optional step, but I recommend setting a name to make it easier to identify the device in the network, on your Microsoft account, and when restoring your computer from backup. Also, after completing this step, the setup will restart to apply the new name, but it'll start where you left off to continue with the settings. Click the Next button. (The device will restart automatically.) Select the "Set up for personal use" option for Windows 11 Pro. This option is not available for the "Home" edition. Click the Next button. Confirm your Microsoft account email to create a Windows 11 account. Click the Next button. Confirm your Microsoft account email to create a Windows 11 Pro. This option is not available for the "Set up for personal use" option. Microsoft account password. Click the Next button. Click the Create PIN button. Click the Next button. Click the Accept button. Click the More options setting. Quick tip: You can also click the "Restore from this PC" button to restore your files, apps, settings, and credentials from the system backup app in this guide. Click the "Set up as a new PC" option. Click the "Set up as a new PC" option again. (Optional) On the "Let's customize your experience" page, select one or more ways you plan to use the device to allow the operating system to suggest tools and service customization during this experience. Click the Accept button to continue. Or click the Skip button to skip this part of the setup. (Optional) Use the code to link your Android phone, or click the "Skip" option. (Optional) Use the code to download OneDrive on your phone, or click the "Skip" option. Click the "Not now" button if you will be using a browser other than Microsoft Edge. Once you complete the steps, Windows 11 will finish the clean installation on the computer. Check for system and driver updates After the installation process, check for and install any available updates to ensure the computer has the latest version of its hardware drivers. Check for system updates To install Windows 11 updates as soon as they're available" toggle switch to download updates before they are automatically rolled out to everyone. Click the "Check for updates" button. (Optional) Click the "Download and install" option to apply a preview of an upcoming update of Windows 11. Quick note: Optional updates usually include non-security changes that Microsoft plans to release in the next Patch Tuesday rollout Click the Restart now button. Once you complete the steps, if an update is available, it will download and install automatically on Windows 11, follow these steps: Open Settings. Click the Advanced options page. Click the Optional updates setting under the "Optional updates" section. Click the Driver updates setting. Select the device driver your computer is missing. Click the "Download and install the available updates for the hardware drivers. When it comes to using the Windows Update settings, manufacturers usually only provide the generic and basic drivers. If you want the most up-to-date driver version with all its functionalities, it's best to download the package from the device manufacturer's support website and then use the Device Manager to install the driver. At this point, you can proceed with installing your applications, such as your preferred web browser, Microsoft 365 (Office) apps, and other specific programs. Finally, it's now also time to restore your files are in OneDrive, signing into the app will make your documents, pictures, and other files available automatically through File Explorer. If you exported the files to an external USB hard drive, you will need to connect the storage device and transfer the files manually. Did you encounter any issues during the installation process? Let me know in the comments. Last Update : 2025/03/20 13:39 [Windows 11/10] How to Create and Use a USB Flash Drive Installation Media to Reinstall Windows Applicable Products: Notebook, Desktop, All-in-One PC, Gaming Handheld, MiniPCNote: The following method for reinstalling Windows is exclusively applicable to devices with x86/x64 architecture. For devices with architecture (such as the Qualcomm® CPU platform), you can refer to this article for operating system reinstallation: Cloud Recovery within MyASUS in WinRE - Introduction.Note: How to determine the architecture of your device under System > About. Here, you can view the architecture; the image on the left shows an ARM architecture.) If your device encounters serious issues (such as being unable to enter the operating system) and you have not previously created a recovery drive (learn more about How to create and use Windows recovery drive), you can try using installation media for reinstalling Windows, you will need another device that can connect to the internet (if your device is unable to enter the operating system) and an empty USB flash drive (at least 8GB of space) to create the installation media for Windows.Note: Reinstalling Windows using Microsoft's installation media will not retain personal files or ASUS bundled applications. Some programs may not be available for download from the ASUS website. If needed, please contact the ASUS service center for assistance. Learn more about How to search for and download utilities. To provide you more detailed instruction, you can also click ASUS Youtube video link below to know more about How to create and use installation media to reinstall Windows 11/10 via USB drive: go to the corresponding instruction based on the Windows operating system you want to install: Windows 11 operating system Table of Contents: Create a Windows 11 Installation Media field. Go to the downloaded folder of the tool, then double-click [MediaCreationTool]<sup>2</sup> file to start the installation. If the User Account Control window displayed, please select [Yes]<sup>3</sup>. Please read the Microsoft software license terms and applicable notices, then select [Next]<sup>6</sup>. Note: Please select the correct language and edition for your target unit to prevent any errors happened on the Windows activation afterward (if your device is with digital license, Windows OS will be automatically activated when it's online after the installation is completed). Connect the USB flash drive] and then select [Next]<sup>®</sup>. Note: All files on the USB flash drive will be deleted during the process, so please back up your files first if you have data inside originally. In removable drives, confirm and select the USB flash drive that you want to use<sup>®</sup>, then select [Next]<sup>®</sup>, and the system will start to download as well as create Windows installation media. The creation will take a while, which depends on your device and the internet connection. Note: Please make sure the AC adapter is connected as well as there is a stable internet connection during the process, and do not force to shut down to prevent the creation is incomplete. The installation media has been created, please click [Finish]. Back to Table of ContentsUse the installation media to reinstall Windows 11Connect the installation media (USB flash drive) to your device and select the boot option as the USB flash drive, here you can learn more about How to boot the system from USB drive. The device will enter Windows Setup. Please choose the Language, Time and currency format<sup>①</sup>, then click [Next]<sup>②</sup>. Please select the Keyboard or input method you wish to use<sup>③</sup>, and then click [Next]<sup>③</sup>. A select [Install Windows 11]<sup>⑤</sup>, check [I agree everything will be deleted including files, apps, and settings]<sup>⑥</sup>, and then click [Next]<sup>③</sup>. Please read the Microsoft software license terms and applicable notices, then click [Accept]<sup>⑧</sup>. A list of disks and partitions on your device will be displayed. If multiple disks are shown, please select the location where you want to install Windows 119, and then create a new partition. Click [Install] to begin the installation of the Windows operating system. Note: The installation process may take some time, depending on your device and USB drive performance. Ensure that your device will restart and enter the basic setting page of Windows OS after the reinstallation is complete, here you can learn more about Windows - Start for the first time. After completing the basic settings of Windows 10 operating systemTable of Contents:Create a Windows 10 installation media tool. Go to the download tool now] to download tool now] to download [Yes]<sup>3</sup>. Microsoft software license terms and applicable notices, please select [Accept]<sup>4</sup>. Select [Next]<sup>6</sup>. Select language, edition, and architecture (64-bit or 32-bit) which you want to create for the Windows installation media<sup>7</sup>, then select [Next]<sup>6</sup>. Note: Please select the correct language, edition, and architecture for your target unit to prevent any errors happened on the Windows activated when it's online after the installation is completed). Connect the USB flash drive that you want to create as a Windows installation media to your device, select [USB flash drive] and then select [Next]. In removable drives, confirm and select the USB flash drive that you want to use, then select [Next], and the system will start to download as well as create Windows installation media. The creation will take a while, which depends on your device and the internet connection. Note: Please make sure the AC adapter is connected as well as there is a stable internet connection. installation media has been created, please click [Finish]. Back to Table of ContentsUse the installation media to reinstall Windows 10Connect the installation media (USB flash drive) to your device. Power on the device and select the boot option as the USB flash drive, here you can learn more about How to boot the system from USB drive. The device will enter Windows Setup. Please choose the language, time and currency format, and keyboard or input method<sup>®</sup>, then click [Install now]<sup>®</sup>. If your device was built-in Windows Operating System (which is a digital license), please select [I don't have a product key]<sup>®</sup>. Windows OS will automatically be activated online after the installation is completed. Please select the Operating System version which you want to install<sup>®</sup>, then click [Next]<sup>®</sup>. Note: Please select the version is not the same. Microsoft software license terms and applicable notices, please check the box to [I accept the license terms]<sup>(2)</sup>, then click [Next]<sup>(8)</sup>. Select [Custom: Install Windows only (advanced)]<sup>(9)</sup>. You will see the list of all drives and partitions from the disk where you want to install Windows. (Most Disk C locates as Drive 0, so let's take Drive 0 as an example.) Select each partition of Drive 0 in the list<sup>®</sup>, then select [Delete]. If the Windows Setup notification appears, please select [OK]. After reproducing step 9 to delete all partitions of Drive 0, only Drive 0 Unallocated Space should remain. Select [Drive 0] Unallocated Space], then click [Next] to reinstall Windows OS. Note: Please make sure the AC adapter is connected during the process, and do not force to shut down to prevent any issues. The device will restart and enter the basic setting page of Windows OS after the reinstallation is complete, here you can learn more about Windows - Start for the first time. After completing the basic settings of Windows OS and enter desktop, you should go to ASUS support site to download drivers. Back to Table of Contents Above information might be partly or entirely quoted from exterior websites or sources. please refer to the information based on the source that we noted. Please directly contact or inquire the sources if there is any further question and note that ASUS is neither relevant nor responsible for its content/serviceThis information may not suitable for all the products from the same category/series. Some of the screen shots and operations could be different from the software versions. ASUS provides the above product vendor directly. Please note that ASUS is not responsible for the content, please contact the above product vendor. Brand and product names mentioned are trademarks of their respective companies.